# クラスタ運用用のThreatGridアプライアンスの設 定

## 内容

概要 前提条件 要件 <u>使用するコンポーネント</u> 背景説明 コンフィギュレーション 初期クラスタノード **EULA** ライセンスのインストール NFSの 設定 クラスタ設定 確認とインストール 既存のクラスタへのノードの追加 **EULA** ライセンスのインストール NFSの 設定 クラスタ設定 確認とインストール

### 概要

このドキュメントでは、クラスタ操作のためにThreatGridアプライアンスを設定する方法につい て説明します。

著者: Cisco TACエンジニア、TJ Busch

### 前提条件

### 要件

次の項目に関する知識があることが推奨されます。

• Cisco ThreatGridアプライアンス

### 使用するコンポーネント

このドキュメントの内容は、特定のソフトウェアやハードウェアのバージョンに限定されるもの ではありません。 このドキュメントの情報は、特定のラボ環境にあるデバイスに基づいて作成されました。このド キュメントで使用するすべてのデバイスは、初期(デフォルト)設定の状態から起動しています 。本稼働中のネットワークでは、各コマンドによって起こる可能性がある影響を十分確認してく ださい。

### 背景説明

ThreatGridアプライアンスには、複数のTGアプライアンスをクラスタ化する機能があり、同時に 処理できるサンプルの数を増やすことができます。現在、TGAはクラスタリング機能の実装でハ イアベイラビリティをサポートしていないことに注意してください。

警告: ノードは、送信されたサンプルから解放されている必要があります。TGSHコンソ ール**からコマンド**destroy-dataを使用することをお勧めします

## コンフィギュレーション

#### 初期クラスタノード

ステップ1:Threat Gridノードネットワークインターフェイスを<u>Threat Grid Appliance Getting</u> <u>Started Guideで定義されているように設定し、必要な設定をすべて有効</u>または設定します。

警告:すべてのクラスタインターフェイスは、同じVLAN上の同じ物理レイヤ2スイッチに 接続する必要があります。レイヤ3ルーティングまたはレイヤ2拡張テクノロジーはサポー トされていません。

#### EULA

ステップ1:ステップ1でHTTPSを使用して設定した管理インターフェイスのDNS/IPアドレスを ポイントします

ステップ2:TGSHダイアログからコピーした初期の管理者パスワードを入力し、[Login]をクリ**ッ クします**。[パスワードの変更]ページが開きます

ステップ3:[TGSH Dialog]のパスワードを[Old Password]フィールドに入力します。

ステップ4:新しいパスワードを入力して確認します

ステップ5:[Change Password]をクリックします

ステップ6:エンドユーザライセンス契約書を確認します。

ステップ7:最後までスクロールし、[I HAVE READ AND AGREE]をクリックします

ライセンスのインストール

ステップ1:左側の列の[ライセン**ス**]タブをクリックします。

ステップ2:[Upload New License]の下で、[Choose **File**]をクリックし、ファイルマネージャから提 供されたライセンスファイルを選択します。

ステップ3:[Passphrase]フィールドに入力したライセンスパスワードを入力します

ステップ4:[Upload]をクリッ**クします。**更新されたライセンス情報が、前の空白のフィールドに表示されます。

ステップ5:[Next]をクリックして続行します

#### NFSの 設定

ステップ1:推奨されるオプションを設定します。

- •ホスト:NFSv4ホストサーバ。ホスト名よりもIPアドレスを使用することを推奨します
- ・パス:ファイルが保存されるNFSホストサーバー上の場所への絶対パス
- Opts NFSマウント・オプションが使用されます。このサーバがNFSv4の標準Linuxデフォル トからの逸脱を必要とする場合

• [Status]:ドロップダウンから[Enabled]を選択します([Pending Key])。

ステップ2:[Next]を選択します

ステップ3:[FS Encryption Password File]で、[Generate]をクリックします。

ステップ4:生成した後、[Download]をクリックします

**注意**:システムから一度生成された暗号キーは取得できません。データ損失を防ぐために、 キーを安全な場所にバックアップしてください

ステップ5:[Activate]をクリックします

ステップ 6 : [Next] をクリックします。

#### クラスタ設定

ステップ1:[Clustering Status]で、[Start Cluster]を選択します

ステップ2:ステータスが[スタンドアローン(未保存)]から[クラスタ]に変更します

ステップ3: [Next] をクリックします。

#### 確認とインストール

**警告**:最初のクラスタノードのインストールを完了してから完了しないと、プロセスの再起 動が必要なエラーが発生します。最初のノードを設定すると、複数のノードを一度にプライ マリノードに結合できます。

ステップ1:[Start Install]をクリックします

ステップ2:20~30分後に、ノードが再起動を求めます。[再起動]をクリック

ステップ3:20 ~ 30分後に、ノードがアクティブになります。ノードの追加に進むことができま す

#### 既存のクラスタへのノードの追加

**EULA** 

ステップ1:ステップ1でHTTPSを使用して設定した管理インターフェイスのDNS/IPアドレスを ポイントします

ステップ2:TGSHダイアログからコピーした初期の管理者パスワードを入力し、[Login]をクリックします。[パスワードの変更]ページが開きます

ステップ3:[TGSH Dialog]のパスワードを[Old Password]フィールドに入力します。

ステップ4:新しいパスワードを入力して確認します

ステップ5:[Change Password]をクリックします

ステップ6:エンドユーザライセンス契約書を確認します。

ステップ7:最後までスクロールし、[I HAVE READ AND AGREE]をクリックします

#### ライセンスのインストール

ステップ1:左側の列の[ライセンス]タブをクリックします。

ステップ2:[Upload New License]で、[Choose File]をクリックし、ファイルマネージャから提供されたライセンスファイルを選択します。

ステップ3:[Passphrase]フィールドに入力したライセンスパスワードを入力します

ステップ4:[Upload]をクリッ**クします。**更新されたライセンス情報が、前の空白のフィールドに表示されます。

ステップ5:[Next]をクリックして続行します

#### NFSの 設定

ステップ1:推奨されるオプションを設定します。

- ・ホスト:NFSv4ホストサーバ。ホスト名よりもIPアドレスを使用することを推奨します
- ・パス:ファイルが保存されるNFSホストサーバー上の場所への絶対パス
- Opts NFSマウント・オプションが使用されます。このサーバがNFSv4の標準Linuxデフォル トからの逸脱を必要とする場合

• [Status]:ドロップダウンから[Enabled]を選択します([Pending Key])。

ステップ2:[Next]を選択します

ステップ3:[FS Encryption Password File]の下の[Choose file]をクリックし、保存したプライマリ ノードキーに移動します。

ステップ4:[Upload]をクリックします

ステップ5:[Activate]をクリックします

ステップ 6 : [Next] をクリックします。

#### クラスタ設定

**注**:クラスタに追加のノードが参加するには、TGA初期ノードがクラスタインターフェイス 経由で到達可能で応答する必要があります。

ステップ1:[Clustering Status]で、[Join Cluster]を選択します

ステップ2:ステータスが[スタンドアローン(未保存)]から[クラスタ]に変更します

ステップ3: [Next] をクリックします。

#### 確認とインストール

ステップ1:[Start Install]をクリックします

ステップ2:20~30分後に、ノードが再起動を求めます。[再起動]をクリック

ステップ3:20 ~ 30分後に、ノードがアクティブになり、クラスタに参加したことが表示されます